## HƯỚNG DẫN THAY ĐỔI SỐ ĐIỆN THOẠI XÁC THỰC TRÊN DVC QUỐC GIA

Chú ý: Thay đổi được số điện thoại xác thực trên DVCQG thì phải nhớ mật khẩu đăng nhập

Bước 1: Công dân trang Web Dịch vụ công Quốc gia theo đường link: https://dichvucong.gov.vn/p/home/dvc-trang-chu.html

Ấn vào nút đăng nhập

| 🤮 Cổng Dịch vụ công Quốc gia 🛛 🗙               | +                                                                                           |                                                                                                    |                                                                                           | ~ - a x                                   |  |
|------------------------------------------------|---------------------------------------------------------------------------------------------|----------------------------------------------------------------------------------------------------|-------------------------------------------------------------------------------------------|-------------------------------------------|--|
| ← → C ii dichvucong.gov.vn/                    |                                                                                             |                                                                                                    |                                                                                           | \star 🔲 🈁 Án danh 🚦                       |  |
| M Gmail 🥥 Dịch vụ công 🥥 DVC Th                | ianh toán 🛛 🔣 Đăng nhập tập trung 🔗 DVC Quốc gia 🄇                                          | 🤗 Cổng thông tin điệ 🦔 Hệ thống giao việc 📪 Fi                                                        | scebook 🛛 🔀 Quản trị VB DVC 🚯 Theo dõi Tin nhấn.                                          | 🚯 Danh mục liên thôn 🚯 Liên thông VPUBN » |  |
|                                                | Kết nói, cung cấp thông tin và dịch vụ                                                      | QUỐC GIA<br>công mọi lúc, mọi nơi                                                                     | Đăng ký                                                                                   | Đăng nhập                                 |  |
| Â                                              | Giới thiệu Thông tin và dịch vụ                                                             | Thanh toán trực tuyến Phản ánh                                                                        | kiến nghị Thủ tục hành chính                                                              | Hỗ trợ                                    |  |
| CE                                             | All An all Idea of Alma Idea                                                                |                                                                                                    | Tim kiếm nằng cao                                                                         |                                           |  |
| 1 2 1 6                                        | Nhap tu khoa tim kiem                                                                       | L'ZOLI AAN HID                                                                                        | Tim kiem hang cao                                                                         |                                           |  |
|                                                | Dịch vụ công trực tuyến                                                                     | Kết quả đánh giá Bộ chỉ số phục<br>vụ người dân và doanh nghiệp củ<br>bộ, ngành, địa phương           | a Dịch vụ công liên thông: Khai<br>Khai từ                                                | sinh,                                     |  |
| a 181                                          |                                                                                             |                                                                                                    |                                                                                           |                                           |  |
|                                                | Hướng dẫn khắc phục lỗi khi đăng lạ<br>khoản trên Cổng Dịch vụ công quốc<br>Ngày 29/07/2022 | ý tài<br>Cung cấp địch vụ công "Giải quyết<br>hưởng trợ cấp thất nghiệp" trên Cổng<br>Ngày 22/04/2022 | Nộp Lệ phí trước bạ và thuế cá nhân<br>trên Cổng Dịch vụ công quốc gia<br>Ngày 09/12/2021 | ·                                         |  |
|                                                | CÔNG DÂI                                                                                    | N                                                                                                    | DOANH NGHIỆP                                                                              | _                                         |  |
|                                                | 🧭 Có con nhỏ                                                                                | 💋 Khởi :                                                                                              | sự kinh doanh                                                                             |                                           |  |
|                                                | 🔂 Học tập                                                                                   | 😤 Lao d                                                                                               | 🍄 Lao động và bảo hiểm xã hội                                                             |                                           |  |
| https://xacthuc.dichvucong.gov.vn/aauth2/autho | vrize?response_type=code&client_id=NpOahpF4exn860S_4KuMI                                    | K_TLHLEa&scope=openid&redirect_uri=https://dichvucong.gc                                              | w.vn/p/home/dvc-trang-chu.html                                                            | へ V 記 do 10:10 SA                         |  |

Bước 2: Khi ấn vào nút đăng nhập hiển thị của sổ chọn "Tài khoản cấp bởi Dịch vụ coogn Quốc gia"

| 🤗 Cổng Dịch vụ công Quốc gia 🗙 🕂                                                                                                    |                                                                                                    |
|----------------------------------------------------------------------------------------------------|----------------------------------------------------------------------------------------------------|
| ← → C 🔒 xacthuc.dichvucong.gov.vn/authenticationendpoint/login.do?client_id=Np0ahpF4exnl6DS_4KuMK_TLHLE                                                                                                    | Ea&commonAuthCallerPath=%2Foauth2%2Fauthorize&forceAuth=false&passiveAuth=false&redi 🛧 🔲 😁 Án danh 🕴                                                          |
| 💓 Gmail 📀 Dịch vụ công 📀 DVC Thanh toán 🐹 Đảng nhập tập trung 🤮 DVC Quốc gia 🥮 Cổng thông tin điệ 🔺 Hệ t                                                                                                    | thống giao việc 🧌 Facebook 🛛 Quần trị VB DVC 🚯 Theo dõi Tin nhắn 🚯 Danh mục liên thôn 🚯 Liên thông VPUBN 🔅                                                    |
| Conception<br>Conception<br>Conception | 2 CÔNG QUỐC GIA<br>4 dịch vụ công mọi lác, mọi ndi<br>2 nhập<br>mướn từ dựng đảng nhập<br>1 công Quốc Gia<br>Tài khoản Đinh đanh đặn tử<br>cập bối Bộ Công ai |
| Cơ quan chủ quản: Văn phòng Chính phủ www.dichvucong.gov.vn                                                                                                    | Tổng đài hỗ trợ: 18001096 Email: dichvucong@chinhphu.vn                                                                                                    |
| # P 💻 🛱 🧿 🛜 🥙 💻                                                                                                    | へV東402874/2023                                                                                                    |

|                                          |                      | 2            |           | ,          |         |                                                    |
|------------------------------------------|----------------------|--------------|-----------|------------|---------|----------------------------------------------------|
| $\mathbf{D}$ / $\mathbf{A}$ $\mathbf{M}$ |                      | 3 6 4 1 1 4  | ~ / .1    | • • •      | · · · · | $((\mathbf{n} \vee \mathbf{i} \wedge \mathbf{i}))$ |
| Rirge A. Mhan.                           | ( '( '( '))/( 'N/I I | Mat Izhan    | ma vac t  | hire ve en | VOO nut | "Hong nhon"                                        |
| DUOC J. INHAD.                           | UUUUUUU              | ivial Kilau. | ппа лас п | nue va an  | vao nui | Dally lillad                                       |
|                                          | ,                    |              |           |            |         |                                                    |

| 🤗 Cổng Dịch vụ công Quốc gia 🛛 🗙 🕂                            |                                                              |                                  |                                            | × - 0            | ×          |
|---------------------------------------------------------------|--------------------------------------------------------------|----------------------------------|--------------------------------------------|------------------|------------|
| ← → C  acthuc.dichvucong.gov.vn/authenticationendpoint/v      | nconnect-authenticator.jsp?client_id=9N4BXPXjlgMfcSt0cvAYc2W | 0Jw4a&commonAuthCallerPath=%2    | Foauth2%2Fauthorize&forceAuth=false&passi  | 🖈 🔲 📾 Ấn danh    | :          |
| M Gmail 🤡 Dịch vụ công 🔇 DVC Thanh toán 🐹 Đăng nhập tập trung | 🤗 DVC Quốc gia<br>😣 Cổng thông tin điệ 🐟 Hệ thống giao việc  | 🛛 📀 Facebook 🛛 🔯 Quản trị VB DVC | 5) Theo dõi Tin nhắn 5) Danh mục liên thôn | Liên thông VPUBN | »          |
|                                                               | Kết nổi, cung cấp thông tin và dịch vụ côn                   | QUỐC GIA<br>g mọi lúc, mọi nơi   |                                            |                  | *          |
| Đăng nhập                                                     |                                                              |                                  |                                            |                  | I          |
|                                                               | CMT/CCCD Usb ký số                                           | Sim ký số                        |                                            |                  |            |
|                                                               | Tên đăng nhập                                                |                                  |                                            |                  | ÷          |
|                                                               | Nhập CMT/CCCD                                                |                                  |                                            |                  | ÷          |
|                                                               | Mật khẩu                                                     |                                  |                                            |                  | 1          |
|                                                               | Nhập mật khẩu                                                |                                  |                                            |                  | ÷          |
|                                                               | Nhập mã xác thực                                             |                                  |                                            |                  | 1          |
|                                                               | Mā xác thực V 3 g u r u 🔀                                    |                                  |                                            |                  | ÷          |
| Quên mật khẩu?                                                |                                                              |                                  |                                            |                  | ÷          |
|                                                               | Đăng nhập                                                    |                                  |                                            |                  |            |
|                                                               | ————— Hoặc đăng nhập bằng —                                  |                                  |                                            |                  |            |
|                                                               |                                                              |                                  |                                            |                  |            |
| Cơ quan chủ quản: Văn                                         | phòng Chính phủ www.dichvucong.gov.vn Tổng                   | đài hỗ trợ: 18001096 Email:      | dichvucong@chinhphu.vn                     |                  | -          |
| 🗯 ዶ 💻 🗊 🤦 🐞 💻                                                 |                                                              |                                  |                                            | ^ ⊻ ⊑ Ф 28/04/2  | SA<br>2023 |

Bước 4: Khi đến bước "Xác thực mã OTP" thì công dân chọn mục "Mất số điện thoại nhận OTP" và nhập số điện thoại mới vào và làm theo hướng dẫn

| G Cáng Dich vụ công Quốc gia X +                                                                                                    | ~             | - 0           | ×                   |
|----------------------------------------------------------------------------------------------------|---------------|---------------|---------------------|
| 🗧 🧇 🕐 🧯 xacthucdichucong.gov.vn/authenticationendpoint/vnconnect-authenticator.jsp?client_id=9N4BXPXjlgMtc5t0cvXVc2W0Jw4a&commonAuthCallerPath=%2Foauth2%2Fauthorize&forceAuth=fale&pass.                                                                                                    | . ☆ 🔲         | 🔒 Ân dan      | h :                 |
| 🏴 Gmail 🚯 Dich vu công 🚯 DVC Thanh toán 📓 Đảng nhập tập trung 🔒 DVC Quốc gia 🤮 Cổng thông tín đặ. 🐟 Hệ thống giao việc 🛊 Facebook 🎅 Quán tri VB DVC 🚯 Theo dối Tin nhấn 🚯 Danh mực liên thôn.                                                                                                    | . 🚯 Liên thôn | g VPUBN       |                     |
| Characterization         Kat chuy         Kat chuy         Kat chuy         Kat chuy         Kat chuy         Kat chuy         Kat chuy         Kat chuy         Kat chuy         Kat chuy         Kat chuy         Kat chuy         Kat chuy         Kat chuy         Mat xat chuy         Kat chuy         Kat chuy         Kat sat chuy         Kat sat |               |               |                     |
| Cơ quan chủ quản: Văn phòng Chính phủ www.dichvucong.gov.vn Tổng đài hỗ trợ. 18001096 Email: dichvucong@chínhphu.vn                                                                                                    |               |               |                     |
| # P 💻 🛱 🧕 👩 🧭 🜌                                                                                                    | ^ ⊻           | 두 다») 1<br>28 | 0:12 SA<br>/04/2023 |
|                                                                                                    |               |               |                     |